## Procédure de connexion au réseau 'visiteurs'

1) Sélectionnez le SSID 'visiteurs' dans la liste des réseaux Wi-Fi disponibles.

2) Ouvrez votre navigateur.

La page affichée sera automatiquement la page du portail captif. Entrez le mot de passe de connexion au portail (ce mot de passe est accessible ici : https://intranet.ias.u-psud.fr/?q=fr/pages/informations-internes-au-laboratoire)

×

3) Demandez des identifiants de connexion en cliquant sur le lien approprié.

×

5 minutes sont disponibles pour accéder à votre messagerie et récupérer vos identifiants de connexion.

L'identifiant obtenu est valable dans la journée jusqu'à minuit.

From:

https://docinfo.ias.u-psud.fr/ - Informations, recommandations et conseils du service informatique de l'IAS

Permanent link: https://docinfo.ias.u-psud.fr/doku.php/services\_reseau:wifi:visiteurs

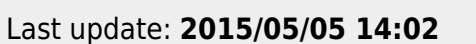

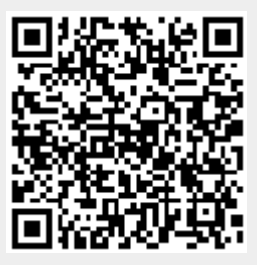